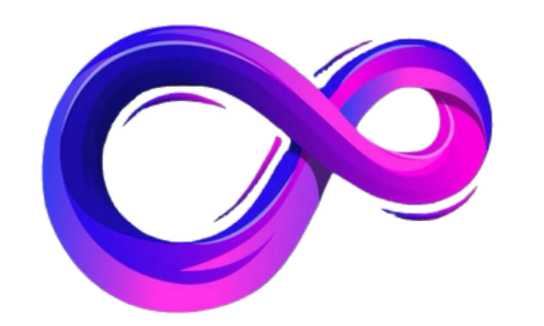

# パンドラ ユーザー登録マニュアル

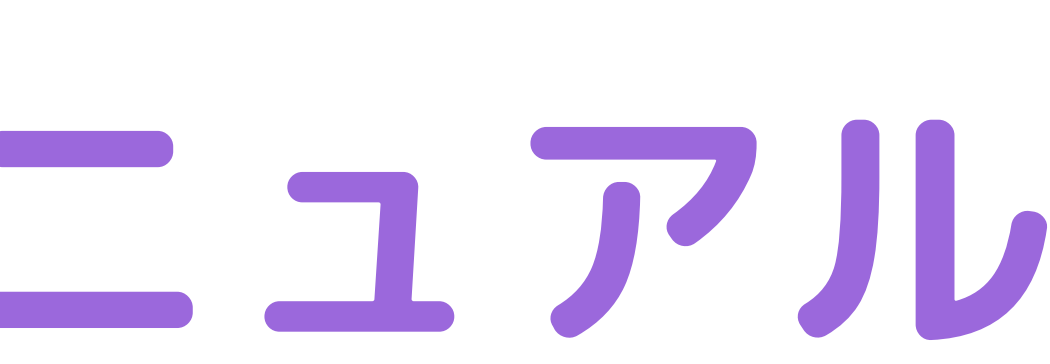

듣 🕐 パンドラ

ログイン

(?)

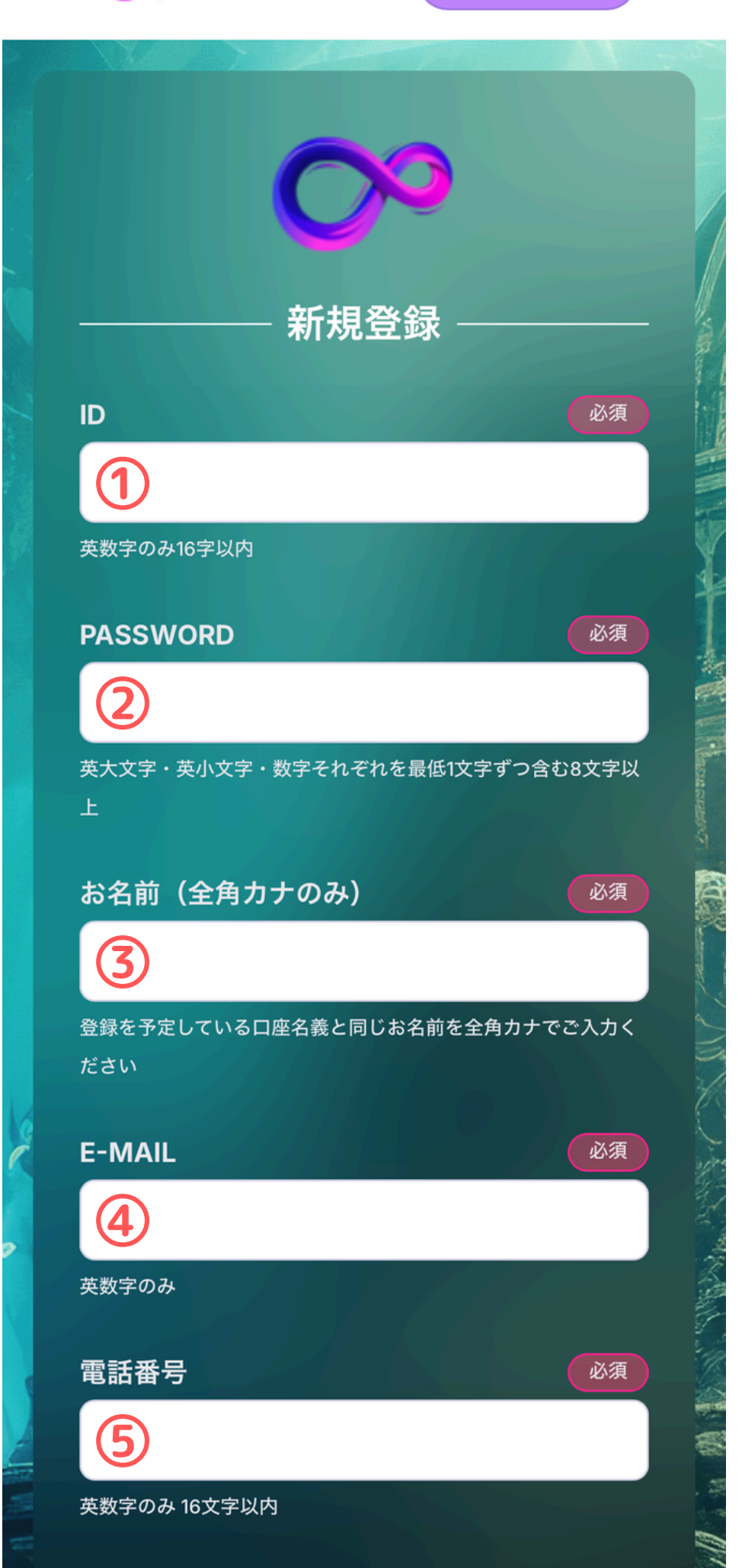

それぞれの項目を 埋めてください。

### **IDは任意の英数字でOK** パスワードは忘れないように メモしておきましょう!

| = ᅇ | パン | ドラ |
|-----|----|----|
|-----|----|----|

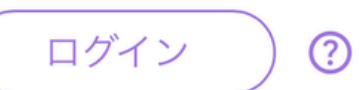

利用規約

本利用規約(以下「本規約」と いいます。)には、本サービス の提供条件及び当社と登録ユー ザーの皆様との間の権利義務関 係が定められています。本サー

利用規約を理解のうえ同意します

#### リスク告知

パンドラはリスクがあるサービス です。以下をお読みいただき、リ スクについてご理解願います。

ゴッドの売却不可能リスク

リスクを理解のうえ同意します

ミンシーチャート

サインアップ

理解、同意の上

タップ

## 利用規約とリスク告知 の欄は必ず全て確認し、 チェックをお願いします

#### 最後に「サインアップ」を

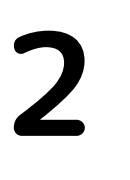

😑 🕐 パンドラ

新規登録

?

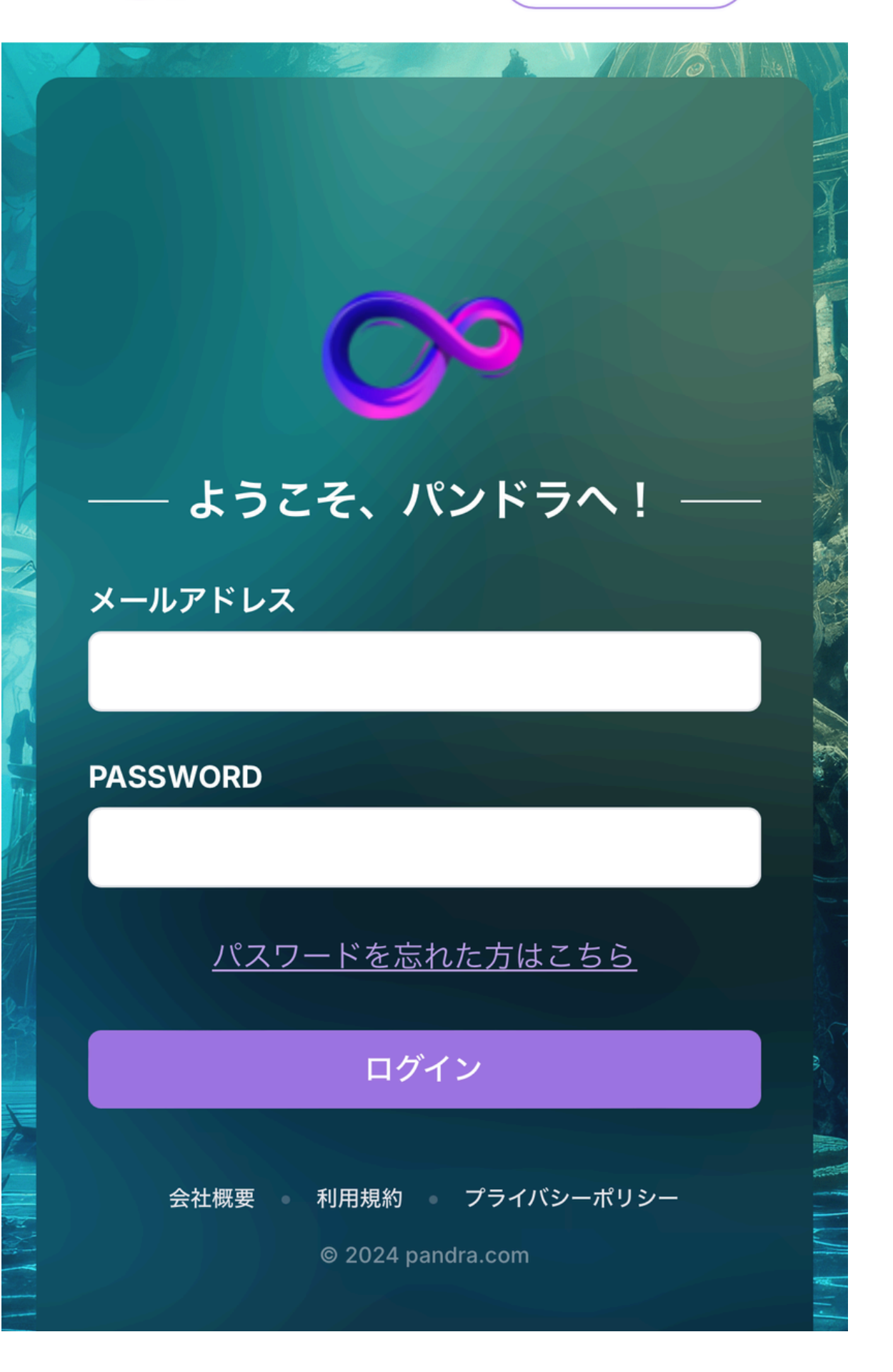

ログイン画面が開くので 先ほど登録した メールアドレスと パスワードで ログインをしてください。

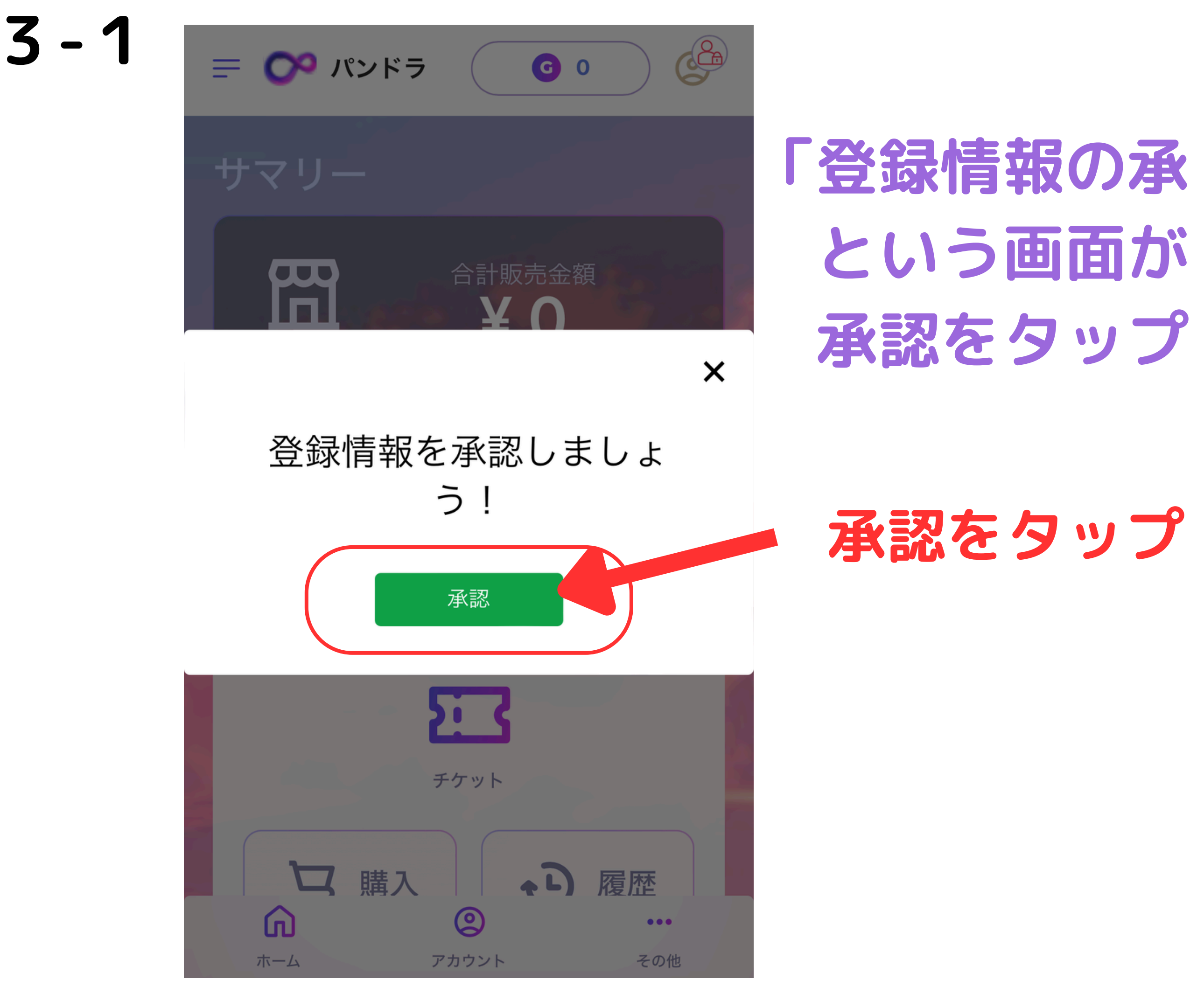

#### 「登録情報の承認をしましょう!」 という画面が出ますので 承認をタップします。

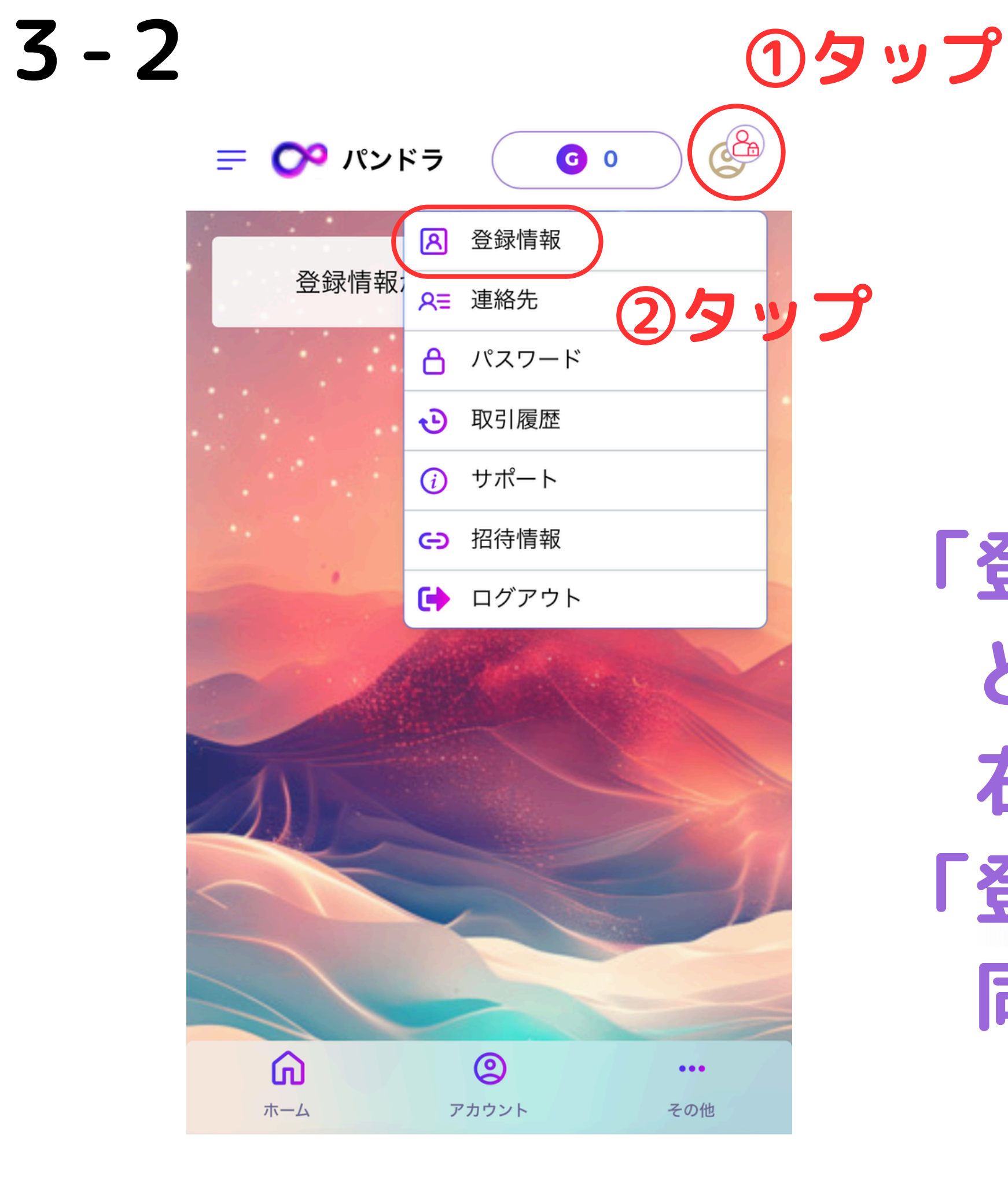

「登録情報の承認をしましょう!」 という画面が出ない場合は 右上の鍵マークをタップ 「登録情報」を次にタップすれば 同じ画面を開けます

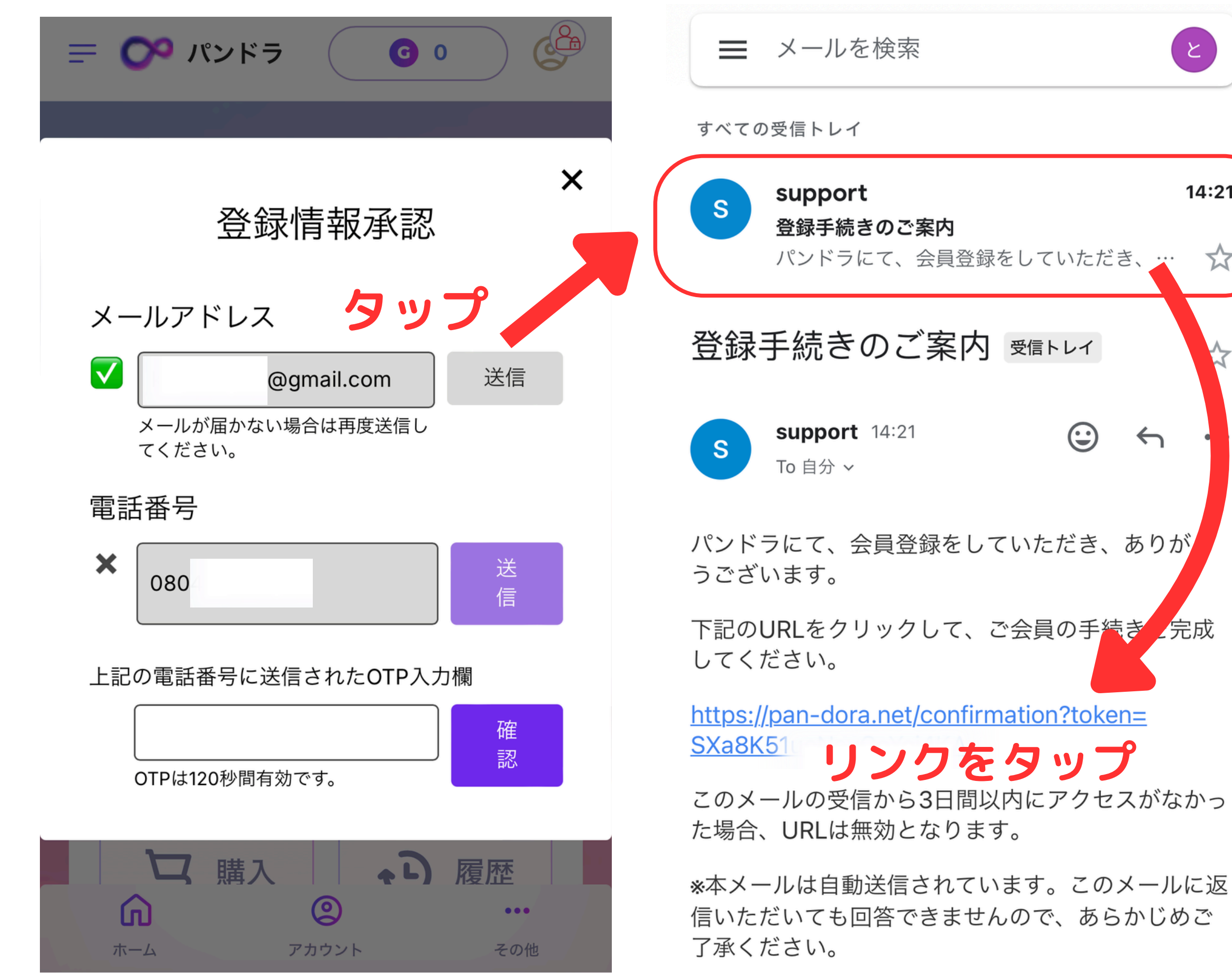

4

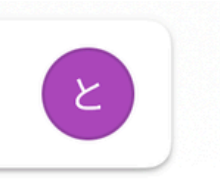

#### 「送信」をタップ

14:21  $\overrightarrow{\Delta}$  $\leftarrow$ 

登録した メールアドレスに 案内メールが 届くので ご確認ください

※メールが届かな い方は、迷惑メー ルもチェックして ください

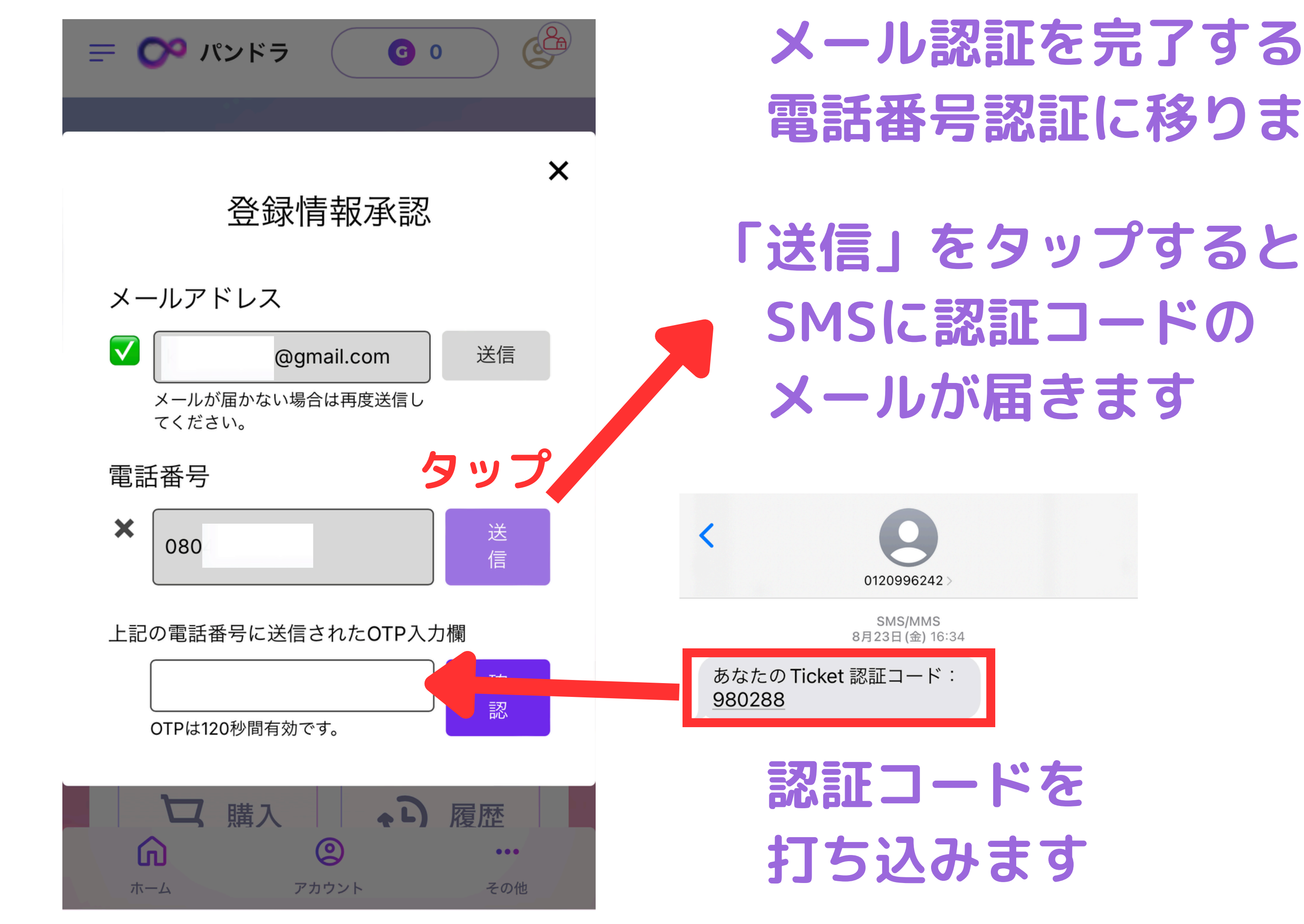

5

#### メール認証を完了すると 電話番号認証に移ります。

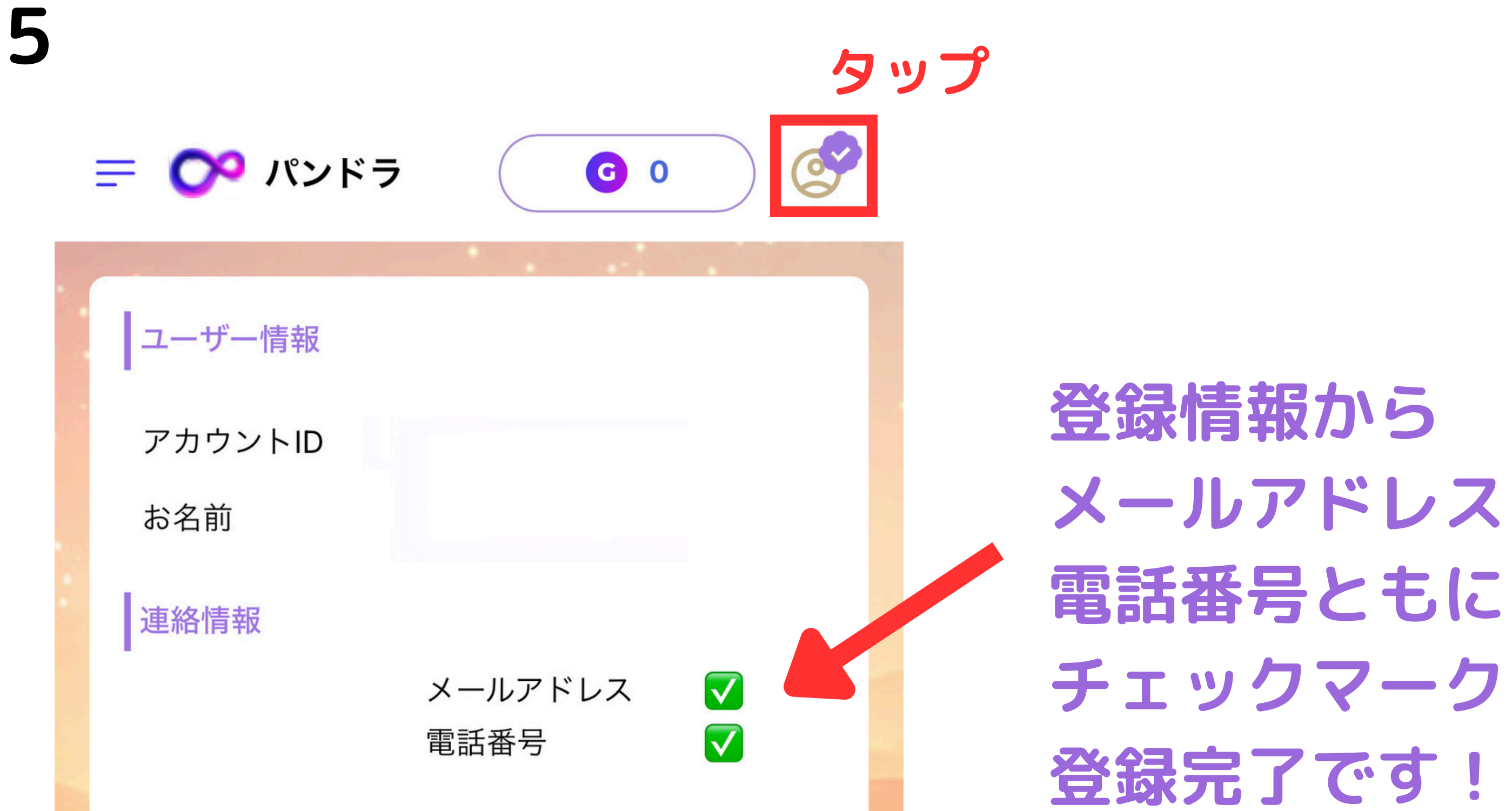

チェックマークがつけば